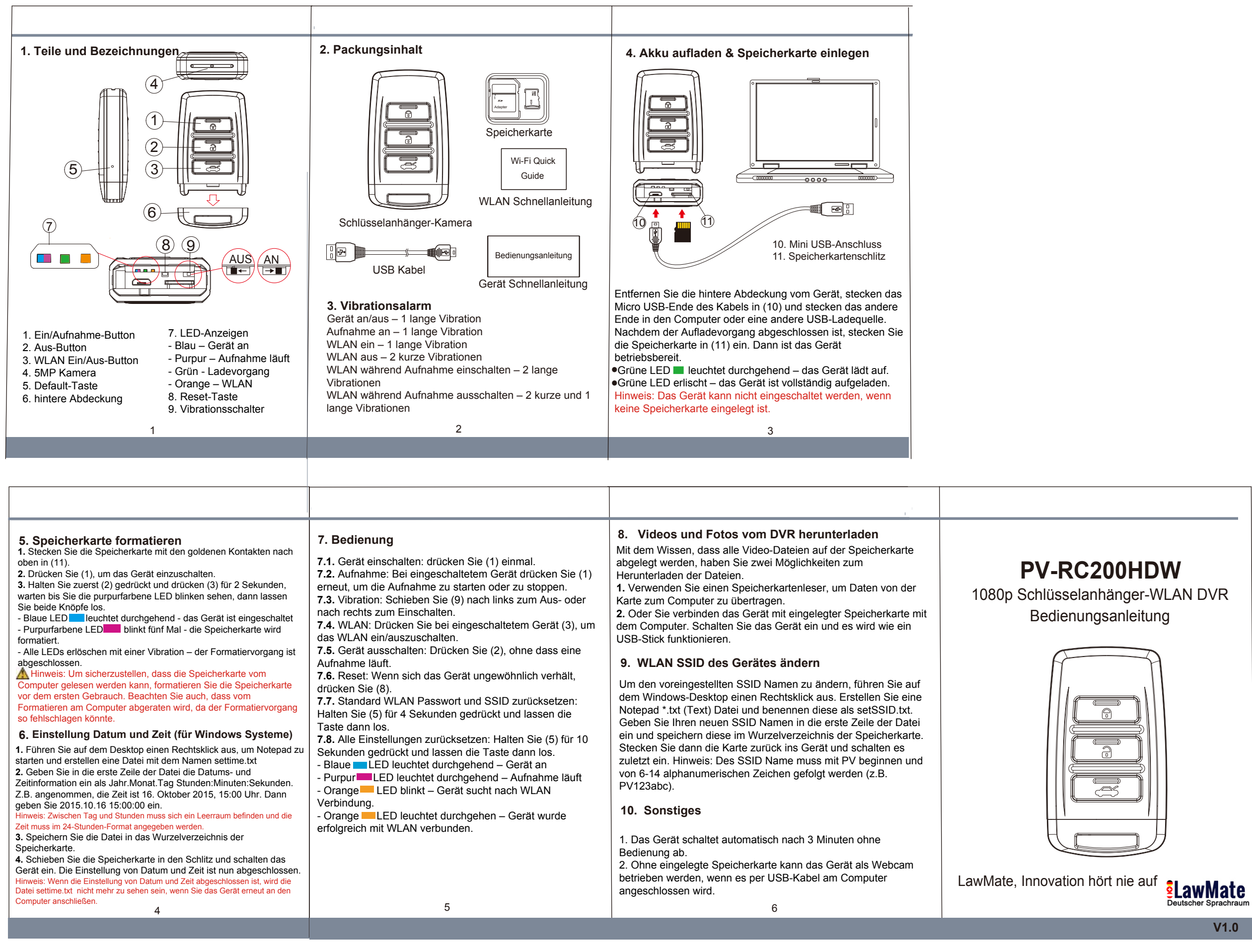

| n |          |   |  |
|---|----------|---|--|
| _ | l°       |   |  |
|   | 0        |   |  |
| 7 | ,        | 2 |  |
|   | <u> </u> | ٦ |  |